## OranoBox: Create your account in 3 steps

Go to the homepage of the OranoBox platform by typing https://oranobox.orano.group in your search bar via your internet browser from your computer or smartphone. Request your account by clicking on "Login" at the top right of the screen and then "Request your OranoBox account" and fill in the dialog box.

!! Please use your professional email (ex: david.vincent@company.com) to create your account!!

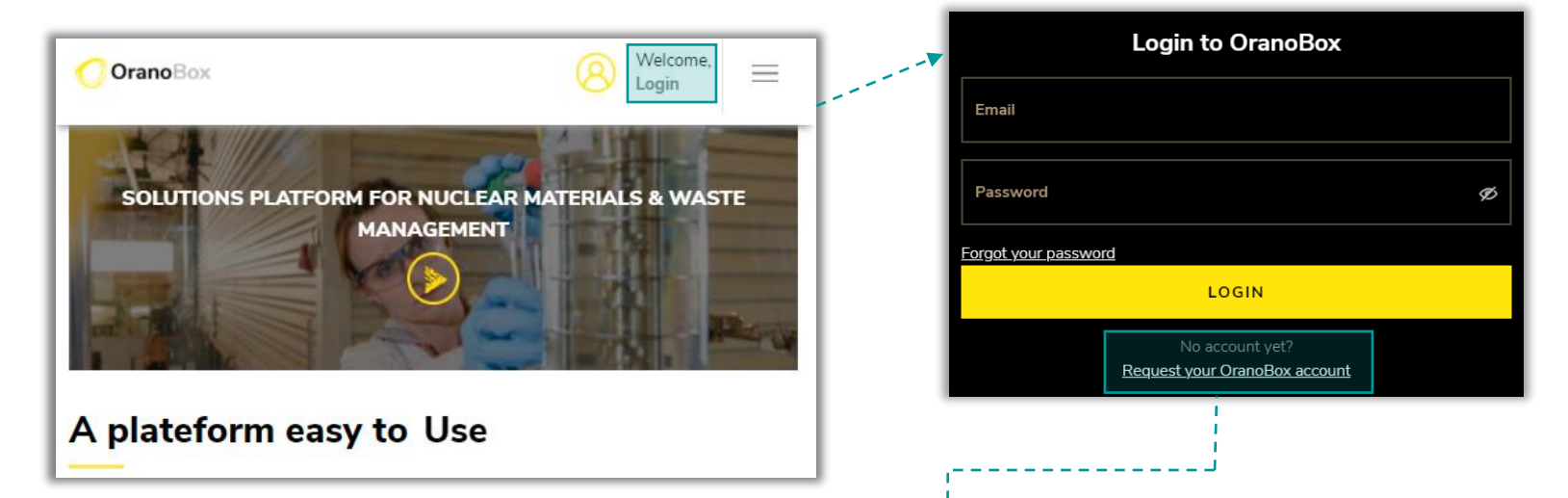

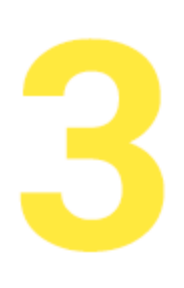

Check your mailbox. If you are a member of Orano or of an organization validated for the creation of automatic account, an "OranoBox – Create Account" email has been sent to you. Click on the "Create Account" link in the email to finalize its creation.

Should your company not yet eligible to the creation of automatic and prompt account, you will receive later a dedicated mail.

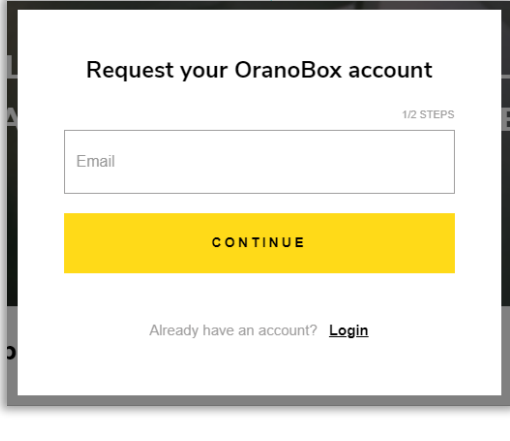

Your account is now activated, you can access every solution of the OranoBox platform!